2020/9/7

東アジア特許の生死情報(その2.台湾)

アジア特許情報研究会:伊藤徹男

2. 台湾の法律状態情報と生死

台湾の専利権(特許、実用新案、意匠)取得の流れの概略は以下となっています。 特許の場合:

- ・出願と同時または出願から3年以内に審査請求
- · 初審審査
- ・再審審査(初審で拒絶された場合)
- ・訴願請求(再審で拒絶された場合)

審査を経て特許査定となり、登録料および1年目の年金を納付してはじめて公告番号 が付与され、特許証が発行されます。(専利法第52条第1項)

登録料(証書料、1年目の年金)は3か月以内に納付しなければならず、徒過した場合、6か月以内に2倍の1年目の年金を支払うことで特許権を回復でき、2年目以降も追納期限の6か月以内に年金を支払わないと特許権は消滅し、その場合は追納期間満了から1年以内に3倍の年金を納付することで特許権を回復できます。

台湾特許情報の法律状態情報は台湾特許庁データベース TWPAT から取得します。

1) 個別案件の法律状態情報

個々の案件の情報は、検索結果一覧から公報番号をクリックして書誌、要約、図面な どが表示される「詳細情報」画面から確認できます(図1)。

| 公告號  | 1701158 公開 201625429 審查公開資訊                                                                                                    |
|------|----------------------------------------------------------------------------------------------------|
| 專利名稱 | 積層製造方法、處理物件資料的方法、資料載體、物件資料處理器與所製<br>造的積層物件<br>ADDITIVE MANUFACTURING METHOD, METHOD OF PROCESSING<br>OBJECT DATA, DATA CARRIER, OBJECT DATA PROCESSOR AND<br>MANUFACTURED ADDITIVE OBJECT |
| 公告日  | 2020/08/11                                                                                                    |
| 證書號  | 1701158                                                                                                    |
| 申請日  | 2016/01/08                                                                                                    |
| 申請號  | 105100594 Espacenet                                                                                                    |

図1. 詳細情報表示

「詳細情報」画面上部には「書目資料、詳細説明、専利範囲、雑考資料、状態/権利 移動、全部資料」のタブが表示されていますので「状態/権利移動」タブをクリックす ると画面下部に図2のような案件状態(審査経過情報)と権利移動(特許有効期間と年 金納付状況)が表示されます。

| 案件狀態 | 專利申<br>請案號 | 狀態<br>動日   | <b>兜</b><br>明 | 案語   | 件申<br>日期               |      | 脊髓膏<br>申請印 |      | 相關申<br>請案號 | 公開      | et.  | 公告號     | 超書號        | 專利<br>類別      | 狀態異<br>動資料 | 申請案狀態<br>異動資料 |
|------|------------|------------|---------------|------|------------------------|------|------------|------|------------|---------|------|---------|------------|---------------|------------|---------------|
|      | 105132308  | 2020/0     | 6/11          | 2016 | /10/06                 | 20   | 18/09      | 9/12 |            | 201725  | 5091 | 1695752 | 1695752    | 發明            | 初審核准       |               |
|      | 105132308  | 2020/0     | 4/13          | 2016 | 6 <mark>/10/0</mark> 6 | 6 20 | 18/09      | 9/12 |            | 201725  | 5091 |         |            | 發明            | 初審核准       |               |
|      | 105132308  | 2018/0     | 9/12          | 2016 | 6/10/06                | 5 20 | 18/09      | 9/12 |            | 201725  | 5091 |         | 1          | 發明            | 初審審査中      |               |
|      | 105132308  | 2017/0     | 7/16          | 2016 | 5 <mark>/10</mark> /06 | 1    |            |      |            | 201725  | 5091 |         |            | 發明            | 待申請實審中     |               |
|      | 105132308  | 2016/1     | 0/06          | 2016 | 5/10/06                | 1    |            |      |            | ļ       |      | ľ.      |            | <del>發明</del> | 待申請實審中     |               |
|      | 註:若專利申     | 同請案號       | 末端            | 附加   | 101編8                  | 虎, 1 | 代表」        | 比申課  | 案被         | 提起一次    | 大學發  | â, 以此3  | 頭推N02為     | 兩次            | ■發,狀態異動:   | 資料則顯示         |
|      | 舉發案審查情     | 那。         |               |      |                        |      |            |      |            |         |      |         |            |               |            |               |
| 權利異動 | 専利申        | 授權 質構      | 南氏            | 翻承   | 信託異                    | 議學   | 發調         | 波撒部  | 1 II       | 利權      | 1    | 利權      | 年費有        | 年             | 22         |               |
|      | 請案號        | 8± 82 8± 8 | e et er       | 註記   | 11 56 £1               | 記註   | RB         | 相日期  | 8          | 出日      |      | 止日      | 效日期        | 有效            | 年次         |               |
|      | 105132308  | 無無         | 無             | 無    | 無無                     | E (# | ŧ          | Í    | 2020       | )/06/11 | 2036 | 5/10/05 | 2021/06/10 | 001           | 8          |               |

図2. 案件状態と権利移動情報

2017/7/16 には審査請求がなされていなかったもの(待申請實審中)が、2018/9/12 には審査請求されて審査中となって、2020/4/13 には特許査定(核准)、2020/6/11 には 年金も納付されて公告番号と登録番号(証書號)が付与されている経緯が確認できます。 年金納付状況は「権利移動」フィールドの右側に納付期限と共に何年間の年金が納付 されているかも確認できます。

また、フィールド(表格)検索画面の「MS:雑考資料」に「消滅」と入力して検索 すると図3のように検索結果一覧右側に案件状態(審査経過情報)が表示され、公報番 号をクリックして「雑考資料」タブを確認すると、年金未納(未依限繳費)などで失効 (消滅)していることがわかります。

| 1638720 |            |                         |                                                                                                    |                                                                                                    |
|---------|------------|-------------------------|----------------------------------------------------------------------------------------------------|----------------------------------------------------------------------------------------------------|
|         | 2018/10/21 | 102109657               | 氣體阻隔膜及其製造方法<br>GAS BARRIER FILM AND METHOD FOR MANUFACTURING THE<br>SAME                                                                         | 消滅                                                                                                    |
| 1637994 | 2018/10/11 | 104105223               | 陶瓷成形用或導電糊用黏合劑、及彼等之用途、以及陶瓷胚片及塗敷<br>片、及彼等之製造方法<br>BINDERS FOR MOLDING CERAMIC OR CONDUCTIVE PASTE,<br>AND USE THEREOF, AND CERAMIC GREEN SHEET AND | 消滅                                                                                                    |
|         | 义          | 3. MS                   | :雑考資料「消滅」の検索結果                                                                                                    |                                                                                                    |
|         | 1637994    | 1637994 2018/10/11<br>図 | 1637994 2018/10/11 104105223<br>図 3. MS                                                                                                    | GAS BARRIER FILM AND METHOD FOR MANUFACTURING THE<br>SAME<br>1637994 2018/10/11 104105223 陶瓷成形用或導電糊用黏合劑、及彼等之用途、以及陶瓷胚片及塗敷<br>片、及彼等之製造方法<br>BINDERS FOR MOLDING CERAMIC OR CONDUCTIVE PASTE,<br>AND USE THEREOF, AND CERAMIC GREEN SHEET AND<br>図 3. MS: 雑考資料「消滅」の検索結果 |

 消滅日期
 108/10/21
 撤銷原因
 第2年(3倍)年費已予登記

 消滅原因
 未依限繳費
 撤銷日期
 107/03/21

図4.「雑考資料」タブの表示(左:年金未納で消滅、右:取消で消滅)

2) 検索結果全件の法律状態情報の確認

個別案件は上記のように確認できますが、検索結果のすべて、あるいは大量の SDI 情報の年金納付状況(登録特許)はデータをダウンロードすることで確認できます。

年金情報のダウンロード手順(検索結果のダウンロードと同様)

検索結果一覧が表示されたら、検索式の下(結果一覧の上)にあるレコード選択のボ タンから、例えば全件を選択する場合には「全選」をクリックします。いずれかのレコ ードを選択することで画面上部のタブに「資料輸出」(出力)のタブが追加されます。

| 家件統計專區                                                                                                    | 首頁                                                                             | 分類瀏覽                                                                                                    | 號碼檢索                                                                                                    | 簡易檢索                                 | 布林檢索                                                                                                 | 進階檢索                                                                                                    | 表格檢索                                                                                                    | 檢索歷史                                                                                  | ★標記清單((                                                                                                    | 0) 資料輸出                                                                               | 案件狀                                                 |
|----------------------------------------------------------------------------------------------------|--------------------------------------------------------------------------------|----------------------------------------------------------------------------------------------------|----------------------------------------------------------------------------------------------------|--------------------------------------|----------------------------------------------------------------------------------------------------|----------------------------------------------------------------------------------------------------|----------------------------------------------------------------------------------------------------|---------------------------------------------------------------------------------------|----------------------------------------------------------------------------------------------------|---------------------------------------------------------------------------------------|-----------------------------------------------------|
| <b>權利異動</b> 積體調                                                                                                    | 諸電路有                                                                           | 市局                                                                                                    |                                                                                                    |                                      |                                                                                                    |                                                                                                    |                                                                                                    |                                                                                       |                                                                                                    |                                                                                       |                                                     |
| ■ 簡目顯示                                                                                                    |                                                                                |                                                                                                    |                                                                                                    |                                      |                                                                                                    |                                                                                                    |                                                                                                    |                                                                                       |                                                                                                    |                                                                                       |                                                     |
| □ 全部結果(241                                                                                                    | )                                                                              |                                                                                                    | 0 5                                                                                                    | <b>登明</b> (241)                      |                                                                                                    | ❷ 新型(0                                                                                                    | )                                                                                                    | 🛛 新ा                                                                                  | 忧檬/設信↑(0)                                                                                                    |                                                                                       |                                                     |
| 被索結果: 共24<br>檢索條件: (24<br>體打印 or 3D印表 or 3<br>積層造型 or 積<br>ADDITIV <sup>®</sup> MAN<br>(B29C-064 <sup>*</sup> or<br>《 専利編號 ②公経<br>○申請人 ○代現 | 「単,単1/((三維)<br>印表 or 立<br>) D印表 o<br>層造形 or<br>IUFACTU<br>B29C-06<br>記公開日<br>【 | 3頁, 日第1至<br>丁印 or 三維列<br>開印刷 or 立<br>市 3D印刷 or 3<br>積層列印 or 4<br>R <sup>*</sup> or 積層數<br><sup>**</sup> or 局33 <sup>*</sup> )( <sup>2</sup><br>□申請號 ☑專系<br>□優先權 □參考 | 第100車, ■封<br>印 or 三維列素<br>劉印 or 立體<br>3 印印刷 or 3D<br>青層載造 or 三:<br>造 or 積層式載:<br>③(C)) and IX=(<br>川名稱□證書號<br>等文獻□摘要 | ■ 100 × 単,                           | 単型果 or 三維印刷 o 造型 or 立間 電力 載 or 30 噴印 副次 積 or ぶれ or 添加式 割 の か の な の の な の の な の の な の 、 、 、 、 、 、 、 、 | □ 貝 麗小苑<br>r 三維積層 or<br>成型 or 立間頃<br>or 3 D 雷射列<br>責成型 or 3 D 雷射列<br>責成型 or 3 D 雷<br>管 or 添加物製<br>0101:2020083<br>信1分類號□公<br>家参考次數 ☑ 案 | ★<br>三維成型 or 三<br>即 or 立體噴墨<br>即 or 3 D投露<br>RINT* or THR<br>造 or 添加創業<br>(1) AND (IX=C<br>報卷期□發明,<br>保狀態 全 通 | 維造型 or 三緒<br>or 立體噴達 (<br>多列印 or 3D成<br>EE DIMENSI(<br>造 or 加法製造<br>) AND (IX=AC<br>人 | 4物體成型 or 三維<br>or 3D打印 or 3 D<br>型 or 3 D 成型 or<br>DN* PRINT* or FU<br>5 or 垣材製造 or №<br>5) AND (LS=01*)<br>顧示結果 | 形狀造形 or 三緒<br>打印 or 3D列印 o<br>三維積層 or 3 E<br>総積層 or 3 E<br>SE* DEPOSIT*<br>粉加製造)@AB,C | 鲜盲印 or I<br>or 3 D列E<br>D積層 or<br>MOLD* or<br>L and |
| 回檢索畫面<br>本頁全選 本                                                                                                    | 條例式<br>頁全不選                                                                    | 表格式<br>全 選                                                                                                    | 文字顯示 :<br>全不選 :                                                                                                    | 本真尾<br>24 取 影(                       | 象另間親窗                                                                                                |                                                                                                    |                                                                                                    |                                                                                       |                                                                                                    | 友基列印                                                                                  | 下一頁                                                 |
| 序號 專                                                                                                    | 制編號公司                                                                          | 当/公開日 里                                                                                                    | 請號                                                                                                    |                                      |                                                                                                    |                                                                                                    | <u>專利名稱</u>                                                                                                   |                                                                                       |                                                                                                    |                                                                                       | 案件狀態                                                |
| ★☑1 17(                                                                                                    | 01158 202                                                                      | 20/08/11 105                                                                                                    | 100594 積層。<br>ADDI<br>OBJE                                                                                           | 製造 方法、處<br>TIVE MANUE<br>CT DATA PRO | 理物件資料的7<br>ACTURING M<br>OCESSOR AN                                                                  | 方法、資料載制<br>/IETHOD, ME1<br>D MANUFAC1                                                                                                  | E、物件資料處<br>THOD OF PRO<br>TURED ADDIT                                                                         | 理器與所製造<br>CESSING OF                                                                  | 的積層物件<br>3JECT DATA, DAT                                                                                         | A CARRIER,                                                                            | 核准                                                  |

図5. 検索結果一覧

図5では検索式を基にした検索結果一覧を表示していますが、SDI 情報の場合にはウ オッチングリストにある出願番号や公報番号を基に検索すれば同様の検索結果一覧が 得られます。

「資料輸出」タブをクリックすると、どの形式でダウンロードするか(excel, txt, csv) をプルダウンから選択し、次いでどのフィールドをダウンロードするかをチェックしま す(図6)。

図6では、出願番号、出願日、公開/公告番号および権利開始日、有効期限日、年金 納付期限、年金納付期間(年)の情報を選択したことを示しています。 検索結果情報と共にダウンロードする場合には、国際分類(IPC)、出願人、要約、専 利範囲などを適宜選択します。但し、csv でダウンロードする場合には、「優先権」情 報は外しておいた方がいいでしょう。優先権情報のないレコードは隣接する左レコード に詰められてしまい、フィールドがずれるので見にくくなってしまいます。

最後に一番下にある「執行輸出」ボタンをクリックすることでダウンロードが実行されます。2017年までは一度に300件までしかダウンロードできませんでしたが、2018 年以降は1000件までダウンロードできるようになりました。

仮に 5000 件の全件をダウンロードしたい、という場合には検索結果を 1000 件以内 になるように分割すれば 6 回か 7 回のダウンロードで可能です。

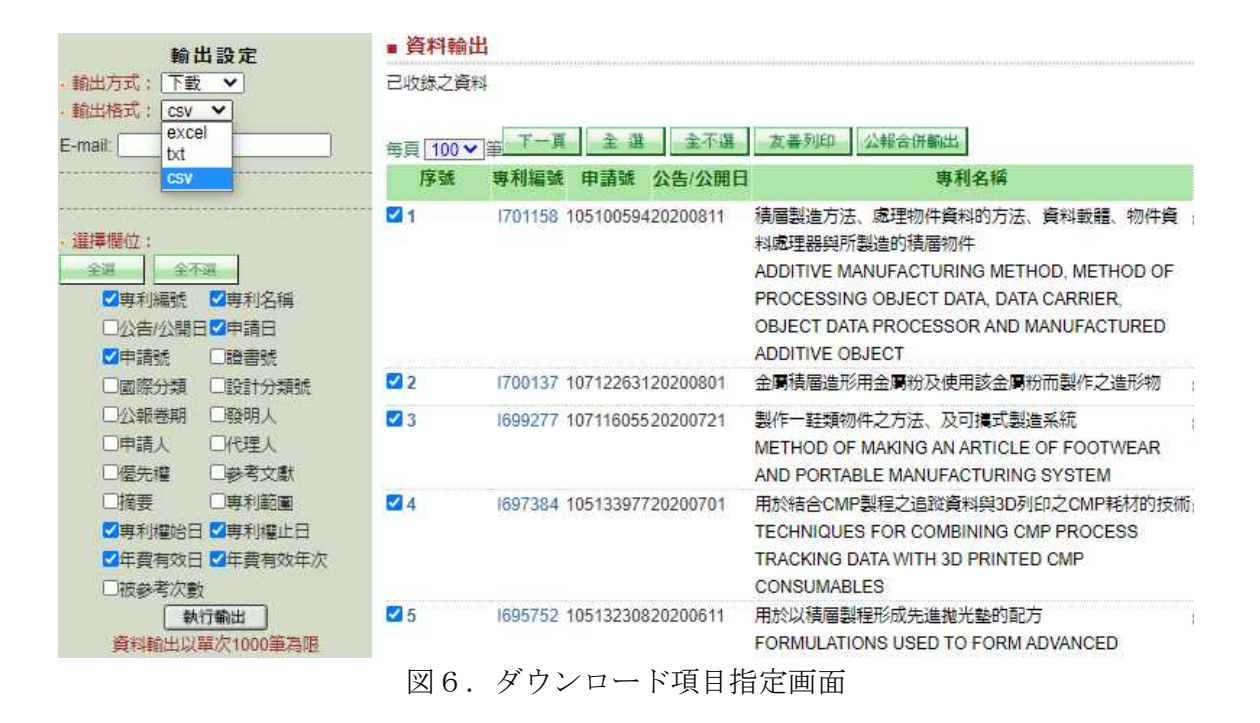

このようにして得られた SDI ダウンロードデータの一例を表1に示します。2020 年 9月時点で以下のように分類してみました。

- a)年金納付期限が迫っているもの
- b) 追納で復活が可能なもの
- c) 失効したもの (ウォッチングリストから別リストに移動)

表1. 年金情報ダウンロードデータ

| 專利編號     | 專利名稱  | 公告/公開    | 申請日      | 申請號       | 證書號                   | 專利權始日    | 專利權止日                    | 年費有效日     | 年費有效年次 |
|----------|-------|----------|----------|-----------|-----------------------|----------|--------------------------|-----------|--------|
| I606917  | 三維全彩  | 20171201 | 20150716 | 104123148 | I606917               | 20171201 | 20350715                 | 20201130  | 3      |
| I606915  | 具有往復  | 20171201 | 20160429 | 105113537 | I606915               | 20171201 | 20360428                 | 20201130  | 3      |
| I607065  | 三維列印  | 20171201 | 20161230 | 105144176 | I607065               | 20171201 | 20361229                 | 20201130  | 3      |
| 1604944  | 立體列印  | 20171111 | 20150612 | 104119106 | I6049 <mark>44</mark> | 20171111 | 203506 <mark>11</mark>   | 20201110  | 3      |
| 1555630  | 產生三維  | 20161101 | 20150115 | 104101341 | 15556 🦼               | 主令纳付期    | 1日 ふう 14                 | 20201 031 | 4      |
| I602795  | 製備三維  | 20171021 | 20160728 | 105123878 | 16027                 | 十金和竹舟    | 1PIC // 27               | 20201 020 | 3      |
| 1602674  | 3D薄殼結 | 20171021 | 20161117 | 105137711 | 16026 i               | 白っている    | もの                       | 20201 020 | 3      |
| I601 585 | 三維積層  | 20171011 | 20150327 | 104110111 | 1601 5                |          | 26                       | 20201010  | 3      |
| I600528  | 三維列印  | 20171001 | 20150930 | 104132139 | I600528               | 20171001 | 20350929                 | 20200930  | 3      |
| I596001  | 三維形狀  | 20170821 | 20151001 | 104132309 | I596001               | 20170821 | 20350930                 | 20200820  | 3      |
| 1595011  | 用於三維  | 20170811 | 20170113 | 106101081 | 159501                |          | 12                       | 2020081.0 | 3      |
| I589427  | 製作鞋底  | 20170701 | 20160406 | 105110813 | I58942                | 追納で復済    | 舌が 105                   | 20200630  | 3      |
| 1589429  | 製作製鞋  | 20170701 | 20160406 | 105110812 | I58942                |          | 105                      | 20200630  | 3      |
| I585558  | 立體列印  | 20170601 | 20160205 | 105104140 | I58555                | 可能なも     | 5 <i>0</i> 7 <u>7</u> 04 | 20200531  | 3      |
| I583537  | 適用於熔  | 20170521 | 20150923 | 104131514 | I583537               | 20170521 | 20350922                 | 20200520  | 3      |
| 1576059  | 高產量之  | 20170401 | 20160115 | 105101168 | I576059               | 20170401 | 20360114                 | 20200331  | 3      |
| I576233  | 一種三維  | 20170401 | 20161018 | 105133609 | I576233               | 20170401 | 20361017                 | 20200331  | 3      |
| I566921  | 3D列印機 | 20170121 | 20151124 | 104138893 | I566921               | 20170121 | 20351123                 | 20200120  | 3      |
| I606908  | 具精細紋  | 20171201 | 20161108 | 105136195 | 1606907               |          | 07                       | 20191130  | 2      |
| I550226  | 3D列印燈 | 20160921 | 20150410 | 104111641 | 1550220               | 失効した     | もの 09                    | 20190920  | 3      |
| 1598214  | 三維印表  | 20170911 | 20151016 | 104134127 | I59821                |          | 15                       | 20190910  | 2      |
| I546184  | 三維列印  | 20160821 | 20151007 | 104133043 | I54618                | (消滅      | ) 🛛 🔏                    | 20190820  | 3      |
| I584943  | 應用影像  | 20170601 | 20161230 | 105144102 | 1584945               | 20170001 | 20301229                 | 20180531  | 1      |
| 1574827  | 3D列印噴 | 20170321 | 20151231 | 104144684 | 1574827               | 20170321 | 20351230                 | 20180320  | 1      |

年金管理は国内または国外(ここでは台湾)の特許事務所に依頼していることが多い と思われますが、年金納付期限の1年ぐらい前には、該当案件について年金納付して権 利維持するかどうかを判断し、指示しておくとよいでしょう。事務所のミスで「追納期 間を徒過して失効してしまった」ということのないよう社内でもクロスチェックが必要。

追納で復活が可能なものは、自社案件であれば早急に追納するかどうか判断し、他社 案件であれば追納して復活されるかどうかウォッチングすることになります。

他社案件の場合には、赤枠(およそ1年前)ぐらいの日付では追納手続きをしている かもしれないので、「失効したもの」としてウォッチングリストから除外するのは早計 かもしれない。1年以上経過するまで様子を見るとよいでしょう。

3)案件状態データベースによる SDI 情報の審査経過状況確認

SDI 情報のように大量のデータの審査経過状況を確認するには「案件状態データベース」を利用します。検索画面上部右から3つ目の「案件状態」タブをクリックすると図7の案件状態検索画面が開きます。

|      | 中華       | 民國       | ]專利]<br>財產局 | 資訊檢索            | 系統       | 先點選右側發  | 登入按鈕再輔   | 入帳號/密碼    |
|------|----------|----------|-------------|-----------------|----------|---------|----------|-----------|
| 俞案件新 | 計專區      | 首頁       | 分類瀏覽        | 號碼檢索            | 簡易檢索     | 布林檢索    | 進階檢索     | 表格檢索      |
| 資料輸出 | 案件狀      | 態 權      | 利異動         | 積體電路電路有         | 布局       |         |          |           |
| ■案件制 | 伏態查詢     |          |             |                 |          |         |          |           |
| 輸入申請 | 青號 10610 | 19698 or | 106101081   | or 105144176 or | 10514410 | 查詢      | 青除 (ex.申 | ■請號:08712 |
| 案件狀  | 態全部      |          | ~           |                 |          |         |          |           |
| 註:若朝 | 利申請案     | 號末端附     | 加N01編號      | , 代表此申請案        | 被提起一次舉   | 發,以此類推[ | N02為兩次舉發 | 後,狀態異動資   |
|      |          |          | 凶 7         | 7. 案件状態         | データベー    | -ス      |          |           |

「輸入申請號」に出願番号を入力して検索します。出願番号のみで最大 147 件まで 入力可能です。148 件以上入力してもエラーとならず 147 件までの結果が表示されます。

「案件状態」ボックスのプルダウンで「初審核准」(初審で特許査定にったもの)な ど特定の審査経過情報だけ抽出することもできますが、実務での使い道はなさそう。

表2. 検索結果

| 出願番号      |                | 出願日        | 審査請求日       | 分割親出願     | 公開番号      | 公告番号        | 登録番号    |      | 審査経過情報        |      |
|-----------|----------------|------------|-------------|-----------|-----------|-------------|---------|------|---------------|------|
| 專利申請案號    | <b>狀態異動日</b> 期 | 案件申請日期     | 置 體 審 査 申 諸 | 相關申請案號    | 公開號       | <b>삸告</b> 뿗 | 證書號     | 專利類別 | <b>狀態異動資料</b> | 相關申請 |
| 107116055 | 2020/7/21      | 2015/11/6  | 2018/10/17  | 104136732 | 201829160 | 1699277     | 1699277 | 發明   | 初審核准          | 分割   |
| 105118284 | 2019/6/1       | 2016/6/8   | 2016/6/8    |           | 201742739 | 1660836     | 1660836 | 發明   | 再審核准          |      |
| 105134406 | 2019/10/25     | 2016/10/25 | 2019/10/25  |           | 201734270 |             |         | 發明   | 初審審査中         |      |
| 105138202 | 2019/10/17     | 2016/11/22 | 2017/11/16  |           | 201819157 |             |         | 發明   | 再審審查中         |      |
| 105138202 | 2019/8/29      | 2016/11/22 | 2017/11/16  |           | 201819157 |             |         | 發明   | 初審核駁          |      |
| 105139988 | 2019/9/9       | 2016/12/2  | 2016/12/2   |           | 201821183 |             |         | 發明   | 再審核駁          |      |
| 105140216 | 2020/2/10      | 2016/12/6  |             |           | 201821246 |             |         | 發明   | 結案(未申請實體審查)   |      |
| 107108756 | 2020/6/2       | 2018/3/15  | 2018/3/15   |           | 201843031 |             |         | 發明   | 結案(再審查申請不受理)  |      |

147件の出願番号を基に検索しても検索結果は「580件」などと表示されます。デフ オルトではほぼ最終の審査経過情報が先に示され、その下に同一案件の審査請求以降の 経過情報が表示されます。

表2は出願番号でソートしたもので、どのような経緯で登録に至っているか、拒絶な どを受けて再審査中かどうか、あるいは審査未請求で失効しているか(未申請實體審査) などがわかります。147件の案件の経緯などが展開されて580件の情報が示されている、 ということになります。

## 表3. 審査経過状況の表示

| <u>專利申請案號</u> | 、狀態異動日!    | 判案件申請日期   | 國體審查申請     | 相關申請案號    | 公開號       | <b>公告</b> 뾽 | 證書號     | 專利類別 | 狀態異動資料       | 相關申請 |
|---------------|------------|-----------|------------|-----------|-----------|-------------|---------|------|--------------|------|
| 107116055     | 2018/8/16  | 2015/11/6 |            | 104136732 | 201829160 |             |         | 發明   | 待申請實審中       | 分割   |
| 107116055     | 2018/10/17 | 2015/11/6 | 2018/10/17 | 104136732 | 201829160 |             |         | 發明   | 初審審査中        | 分割   |
| 107116055     | 2020/7/21  | 2015/11/6 | 2018/10/17 | 104136732 | 201829160 | 1699277     | 1699277 | 發明   | 初審核准         | 分割   |
| 107115095     | 2018/12/16 | 2018/5/3  |            |           | 201843032 |             |         | 發明   | 待申請實審中       |      |
| 107108756     | 2018/12/16 | 2018/3/15 | 2018/3/15  |           | 201843031 |             |         | 發明   | 初審審査中        |      |
| 107108756     | 2019/10/5  | 2018/3/15 | 2018/3/15  |           | 201843031 |             |         | 發明   | 初審核駁         |      |
| 107108756     | 2019/12/16 | 2018/3/15 | 2018/3/15  |           | 201843031 |             |         | 發明   | 再審審査中        |      |
| 107108756     | 2020/6/2   | 2018/3/15 | 2018/3/15  |           | 201843031 |             |         | 發明   | 結案(再審查申請不受理) |      |
| 107101255     | 2018/11/1  | 2018/1/12 | 2018/1/12  |           | 201839146 |             |         | 發明   | 初審審査中        |      |
| 107101255     | 2018/12/24 | 2018/1/12 | 2018/1/12  |           | 201839146 |             |         | 發明   | 初審核駁         |      |
| 107101255     | 2019/2/21  | 2018/1/12 | 2018/1/12  |           | 201839146 |             |         | 發明   | 再審審查中        |      |
| 107101255     | 2020/7/28  | 2018/1/12 | 2018/1/12  |           | 201839146 |             |         | 發明   | 再審核准         |      |

## 4) 案件状態別検索機能

昨年2019年にTWPAT検索画面上部に6種の審査経過情報から検索できる機能が追加されました(図8)。「案件状態:核准/撤銷/消滅/未審査・公開/核駁/結案」 これらにはそれぞれコマンド検索用のコードが付与されています。コード順に並べると以下のようなものです。

(LS=01\*)核准(認容)・・初審核准、再審核准 ⇒ 年金納付することで登録
(LS=02\*)未審查/公開・・公開され、未審査請求、審査中(再審を含む)、審査後失効
(LS=03\*)核駁(拒絶)・・初審核駁、再審核駁
(LS=04\*)結案(出願取下、国内優先権の主張、未審査請求などで終了した案件)
(LS=05\*)撤銷(取消)・・審判などによる専利権の取消
(LS=06\*)消滅(消滅)・・年金未納などで失効

| 專利類型:               | ✔發明✔新型✔新式檔      | \$/設計 <b>公報</b> 類 | [型: ✔公                                 | 開公報 💙 專利公報      |      |
|---------------------|-----------------|-------------------|----------------------------------------|-----------------|------|
| □檢索去重               | (同一申請號有公告者去     | 除公開) □─案前         | 雨請(同日申請                                | 發明及新型專利)        |      |
| <mark>案件</mark> 狀態: | ☑核准 ☑撤銷 ☑消滅     | ☑未審查/公開 ☑相        | 咳駁 ☑結案                                 | ☑全選 ※狀態說明       |      |
| [                   |                 |                   |                                        | 査詢 清除 再         | - 棟架 |
| (ex.先在TI:專利名稱中輸入"難  | 甜",並在AB 摘要欄位輸入, | 劇影",於組合邏輯處輸入      | "STI AND SAB"                          | 代表在專利名稱中有"輪胎",並 | 在摘要  |
| 中有"橡膠"的查詢條件)        |                 |                   |                                        |                 |      |
| Clear AND OR NOT    | (),可點選運算元符號來組(  | 合條件               |                                        |                 |      |
| 公開/公告日              |                 | 月 ~ 日~ ~          | ────────────────────────────────────── | ▼ E             |      |
|                     |                 |                   |                                        | <u>6</u>        |      |
| PN:專利編號             |                 | AN:申請案號           |                                        |                 |      |
| IC:國際分類號 IPC►       |                 | PR:僵先權國別/號        | 碼                                      |                 |      |
| PA:申請人              |                 | AB:摘要             |                                        |                 |      |
| DE:發明/創作說明          |                 | IQ:國際工業設計分        | )類號 LOC▶                               |                 |      |
| TI:專利名稱             |                 | VL:公報卷期           |                                        |                 |      |
| CD:證書號              |                 | IV:發明人            |                                        |                 | 1    |
| LX:代理人              |                 | CL:專利範圍           |                                        |                 |      |
| MS:雜項資料             |                 | CI:參考文獻           |                                        | -               |      |
| EX:審查人員             |                 |                   |                                        | 27              |      |
|                     |                 |                   |                                        |                 |      |
|                     | 查詢              | 清除 再檢測            |                                        |                 |      |
|                     |                 |                   |                                        |                 |      |

図8. 案件状態別検索機能

これらは案件状態データベースで「案件状態」別に出力したものと同様であると考え られますが、案件状態データベースでは出願番号のみからの検索であるのに対し、検索 画面からのものは、発明の名称、要約、請求の範囲、IPC、出願人など各種の検索条件 と組み合わせて案件状態別に出力できるところにメリットがあります。

「核准」で登録になっているものに絞って各種検索条件で検索したとしても、初審で 特許査定になったものか、再審で特許査定になったかまではわかりません。この案件状 態の表示は検索結果一覧の右側に表示されます。

また、消滅原因には以下のようなものがありますが、これも単に「消滅」と表示され るだけであり、消滅原因の確認は「雑考資料」タブで確認することになります。 消滅理由:

年金未納(未依限繳費)・・未依線繳費 or 末依限繳費などの表記スペルミスもある。 権利満了(專利權期滿)

さらに、消滅した案件について、「雑考資料: MS」で「消滅」として検索した結果と 「案件状態」別で「消滅(LS=06\*)」を選択して検索したものでは検索結果に違いがあ るので検証してみました。(検証日は 2020 年 9 月 5 日) 雑考資料: 消滅

① (IC=B32B-027\*) AND (消滅)@MS AND (IX=CI) AND (IX=AG) 1325 件 案件状態:消滅

② (IC=B32B-027\*) AND (LS=06\*) AND (IX=CI) AND (IX=AG) 1432 件 ③ ② not ① 107 件

差分の 107 件を確認してみると、結果一覧では「消滅」となっていますが(図9)、 詳細表示の「雑考資料」タブはグレーとなっており、情報がなく消滅理由が表示されて いません。図10の案件も 2023 年まで年金が支払われているにも拘わらず「消滅」と されている理由は見いだせていません。

ダウンロードしたデータを確認すると、図10の1件を除き、「年費有效日」が2019 年12月のものが20件ありました。これらは年金納入期限を過ぎており、「年金未納状 態」になっていますが、追納などの手続中であったり、あるいは年金未納データがデー タベースに収録されていない状況であるための、いわゆるタイムラグ分かもしれない。

また、專利權止日が 2020 年 9 月以降、および以前のもので年費有效日の表示が 「 」となっているものが 44 件、年費有效日が 1998 年以前のもの 18 件(これ は雑考資料タブに「年金未納」と情報が入っていてもおかしくない)、1983 年以前の出 願分では年金情報が入っていないもの(空欄)9件などがありました。

| 序號   | 專利編號    | 公告/公開日     | 申請號       | <u>專利名稱</u>                                                                  | 案件狀態 |
|------|---------|------------|-----------|------------------------------------------------------------------------------|------|
| ★●□1 | 1699283 | 2020/07/21 | 107115442 | 耐燃布料及其製造方法<br>FLAME RESISTANT FABRIC AND METHOD OF MANUFACTURING<br>THE SAME | 消滅   |
| ★□2  | 1644791 | 2018/12/21 | 103130875 | 多層光學薄膜<br>MULTILAYER OPTICAL FILM                                            | 消滅   |
|      | 図9.     | 差分の結       | 果一覧       | (案件状態の表示は「消滅」になっているが)                                                        |      |

| 專利申<br>請案號      | 狀態異<br>動日期 | 葉件申<br>請日期 | 實證審查<br>申請日 | 相關申請案號   | 公開號       | 公告號     | 證書號     | 專利<br>類別 | 狀態異<br>動資料             | 申請案狀應<br>異動資料 |
|-----------------|------------|------------|-------------|----------|-----------|---------|---------|----------|------------------------|---------------|
| 107115442       | 2020/07/21 | 2018/05/07 | 2018/05/07  |          | 201946785 | 1699283 | 1699283 | 發明       | 初審核准                   |               |
| 107115442       | 2020/06/22 |            | 1           |          |           |         |         |          | 刪除(逾期未領證)              |               |
| 107115442       | 2020/02/06 | 2018/05/07 | 2018/05/07  |          | 201946785 |         |         | 發明       | 逾期未領證                  |               |
| 107115442       | 2019/12/16 | 2018/05/07 | 2018/05/07  |          | 201946785 |         |         | 發明       | 初審核准                   |               |
| 107115442       | 2019/09/18 | 2018/05/07 | 2018/05/07  |          |           |         |         | 發明       | 初審核准                   |               |
| 107115442       | 2018/05/07 | 2018/05/07 | 2018/05/07  |          |           |         |         | 發明       | 初審審查中                  |               |
| 註:若專利印<br>審查情形。 | 申請案號末端     | 附力DN01編動   | \$, 代表此申    | "<br>清案被 | 提起一次舉發    | ě,以此类   | ##N02為  | 兩次聲      | ■發,狀態異動資料<br>■發,狀態異動資料 | 則顯示該          |

| 專利申       | 授權 | 頗權 | 讓與    | 關承 | 信託 | 咒诵 | 単程 | 消滅 | 微銷 | 專利權        | 專利權        | 年費有        | 年四   |
|-----------|----|----|-------|----|----|----|----|----|----|------------|------------|------------|------|
| 讀案號       | 話記 | 旺記 | II IZ | 註記 | 赶記 | 註記 | 註記 | 日期 | 日期 | 始日         | 止日         | 效日期        | 有效年次 |
| 107115442 | 無  | 無  | 無     | 無  | 無  | 無  | 無  |    |    | 2020/07/21 | 2038/05/06 | 2023/07/20 | 003  |

図10.状態/権利移動」タブの「案件状態」(上)と「権利移動」(下)

(LS=02\*)の「未審查/公開」については、出願して未審査請求のもの、審査中のもの などが抽出されるはずですが、2016年出願以前の公開特許で抽出されるもののほとん どは登録になっているなど、「未審查/公開」の機能と合致していません。もちろん、2017 年以降出願分の多くは未登録(公開または審査中)ですが。

まとめ

台湾の特許情報は、登録となった案件の生死情報は、2) で紹介したダウンロードデ ータの年金期限を基に判断し、出願公開された案件の生死情報は、3)の案件状態デー タベースで審査請求がされているか、審査中かどうか、あるいは拒絶となって失効して いるかどうかなど、審査経過情報を確認する必要があります。

ここでは技術情報の検索方法を紹介するものではないので、公報種別(特許/実案/意 匠の別、公開/公告の別)、出願番号を基に公開と公告の重複除去、特許と実案の同日出 願案件の抽出、検索結果一覧の画面表示設定などの各種機能の紹介は割愛しました。

審査の流れなどの詳細は INFOPRO2015「中国・台湾特許データベース法律状態情 報活用」を参照ください。http://patentsearch.punyu.jp/asia/INFOPRO2015\_C41.pdf

次回は、「3. 韓国の法律状態情報と生死」について紹介します。